## Meldung im RWK bearbeiten

Vereinsmeldung

# 1. Meldung der Mannschaft/en an den Sportleiter

# 2. Im RWK als Verein anmelden ( siehe nächste Seite )

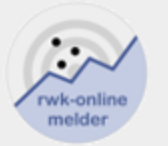

RWK-Onlinemelder

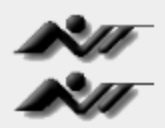

RWK-Planung

## Mannschaftsverwaltung

Schützenbezirk 37 Dieburg

| 3700021  |
|----------|
|          |
| •••••    |
| Anmelden |
|          |

Kennwort vergessen?

Quick-Support

Nach der Anmeldung erscheint die folgende Seite, linkes Fenster die vom System aus dem letzten Jahr übernommenen Mannschaften. Rechts die Disziplinen die anstehen

|                      |                                  |   |                   |                 | _ |
|----------------------|----------------------------------|---|-------------------|-----------------|---|
| Mannschaftsübersicht |                                  |   |                   |                 |   |
|                      | Mannschaft                       |   | Mannschaftsführer |                 | ÷ |
|                      | RWK Luftpistole 2018/2019        | 1 | Wolfgang Giersch  |                 |   |
|                      | RWK LG/LP Altersklasse 2018/2019 | 1 | Walter Fey        |                 |   |
|                      | Rangliste Jugend 2019            | 1 | Wolfgang Giersch  | C<br>Bestätigen |   |
|                      |                                  |   |                   |                 |   |
|                      |                                  |   |                   |                 |   |
|                      |                                  |   |                   |                 |   |
|                      |                                  |   |                   |                 |   |
|                      |                                  |   |                   |                 |   |
|                      |                                  |   |                   |                 |   |
|                      |                                  |   |                   |                 |   |
|                      |                                  |   |                   |                 |   |
|                      |                                  |   |                   |                 |   |
|                      |                                  |   |                   |                 |   |
| •                    |                                  |   |                   |                 | F |
|                      |                                  |   |                   |                 | _ |

| Meldeschluss   | Vereinsdaten       | Mannschat | ftsdaten  | Man | nschaftsschie | eßstätte |
|----------------|--------------------|-----------|-----------|-----|---------------|----------|
| RWK            |                    |           | Meldesta  | rt  | Meldeschlu    | SS       |
| RWK Luftgewe   | hr 2018/2019       |           | 01.06.201 | 18  | 06.07.2018    |          |
| RWK Luftpistol | e 2018/2019        |           | 01.06.201 | 18  | 06.07.2018    |          |
| RWK LG Auflag  | ge 2018/2019       |           | 01.06.201 | 18  | 06.07.2018    |          |
| RWK LG/LP A    | tersklasse 2018/20 | )19       | 01.06.201 | 18  | 06.07.2018    |          |
| RWK Unterheb   | elrepetierer 2019  |           | 01.11.201 | 8   | 01.01.2019    |          |
| RWK Sportpist  | ole 2019           |           | 01.11.201 | 8   | 01.01.2019    |          |
| RWK Vorderlad  | der Kurz 2019      |           | 01.11.201 | 8   | 01.01.2019    |          |
| RWK KK-Sport   | gewehr Auflage 20  | 019       | 01.11.201 | 8   | 01.01.2019    |          |
| RWK KK-AK lie  | egend 2019         |           | 01.11.201 | 8   | 01.01.2019    |          |
| RWK Vorderlad  | der Lang 2019      |           | 01.11.201 | 8   | 01.01.2019    |          |
| Rangliste Juge | nd 2019            |           | 01.01.201 | 18  | 01.03.2019    | <b>A</b> |
| RWK Großkalit  | ber 2019           |           | 01.07.201 | 19  | 30.07.2019    |          |

Þ.

### SG 1960 Niedernhausen - Schützenbezirk 37 Dieburg

Solltet ihr auf der linken Seite eine Mannschaft stehen haben die nicht mehr gemeldet wird so ist diese dort zu löschen. Dazu einfach das Häkchen vor dem (gelben )Bestätigungsbutton entfernen.

Gelber Button = Mannschaft muss bestätigt oder gelöscht werden Grüner Button = Mannschaft nimmt an den RWK teil

| Mannschaftsübersicht             |                    |           | Meldeschluss | Vereinsdat |
|----------------------------------|--------------------|-----------|--------------|------------|
| Mannschaft                       | Mannschaftsführer  | C         | Schießtag    | Dienstag   |
| RWK Luftpistole 2019/2020        | 1 Wolfgang Giersch | Bestätigt | Schießzeit   | 20:00      |
| RWK LG/LP Altersklasse 2019/2020 | 1 Walter Fey       | 0         | Name         | Walter Fey |
|                                  |                    |           | Telefon      | 06162 / 81 |
|                                  |                    |           | Handy        |            |
|                                  |                    |           | Email        | G Wolfgan  |
|                                  |                    |           | Straße       | Goethestr  |
|                                  |                    |           | BLZ Ort      | 6/35/ Rei  |
|                                  |                    |           |              |            |
|                                  |                    |           |              | Speichern  |
|                                  |                    |           |              |            |
|                                  |                    |           |              |            |
| 4                                |                    | •         |              |            |
|                                  |                    |           |              |            |

| Meldeschluss | Vereinsdaten    | Mannschaftsdaten | Mannschaftsschießstätte   |  |
|--------------|-----------------|------------------|---------------------------|--|
| Schießtag    | Dienstag        |                  | T                         |  |
| Schießzeit   | 20:00           |                  | O                         |  |
| Name         | Walter Fey      |                  |                           |  |
| Telefon      | 06162 / 81 31 8 | }                |                           |  |
| Handy        |                 |                  |                           |  |
| Email        | G.Wolfgang@T    | -Online.de       |                           |  |
| Straße       | Goethestr. 10   |                  |                           |  |
| PLZ Ort      | 64354 Reinhein  | n                |                           |  |
|              | Speichern       | Zurücksetzer     | 1                         |  |
|              |                 | Abweichende      | Mannschaftsschießstätte > |  |
|              |                 |                  |                           |  |
|              |                 |                  |                           |  |
|              |                 |                  |                           |  |

### SV Kuckuck Raibach - Schützenbezirk 37 Dieburg

#### Mannschaftsübersicht

| Mannschaft                    |   | Mannschaftsführer |   | +          |
|-------------------------------|---|-------------------|---|------------|
| RWK Luftgewehr 2019/2020      | 1 | Sonja Brücher     |   | Bestätigt  |
| RWK Luftpistole 2019/2020     | 1 | Georg Brücher     |   | Bestätigt  |
| RWK Unterhebelrepetierer 2019 | 1 | Felix Lehr        |   | Bestätigt  |
| RWK Sportpistole 2020         | 1 | Georg Brücher     | ଙ | Bestätigen |
| RWK Vorderlader Kurz 2019     | 1 | Georg Brücher     |   | Bestätigt  |
| Rangliste Freie Pistole 2019  | 1 | Georg Brücher     |   | Bestätigt  |
|                               |   |                   |   |            |

| Meldeschluss    | Vereinsdaten      | Mannschaftsdaten | Man |
|-----------------|-------------------|------------------|-----|
| RWK             |                   | Meldesta         | art |
| RWK Unterheb    | elrepetierer 2019 | 01.11.201        | 18  |
| RWK Vorderlad   | ler Kurz 2019     | 01.11.201        | 18  |
| RWK KK-Sport    | gewehr Auflage 2  | 019 01.11.201    | 18  |
| Rangliste Freie | Pistole 2019      | 01.03.201        | 19  |
| RWK Großkalit   | per 2019          | 11.06.201        | 19  |
| RWK KK stehe    | nd 30 Schuss 201  | 9 01.04.20       | 19  |
| RWK Luftgewe    | hr 2019/2020      | 11.06.201        | 19  |
| RWK Luftpistol  | e 2019/2020       | 11.06.201        | 19  |
| RWK LG/LP A     | tersklasse 2019/2 | 020 11.06.201    | 19  |
| RWK LG Auflag   | ge 2019/2020      | 11.06.201        | 19  |
| RWK Sportpist   | ole 2020          | 01.11.201        | 19  |
| RWK Vorderlag   | ler Lang 2020     | 01.11.201        | 19  |

Nach der Bearbeitung sollte Eure Meldung im RWK wie oben links aussehen. Der gelbe Button ist schon für die Meldung im nächsten Jahr da nach der Archivierung ein neuer Rundenkampf angelegt wird

### SC Messel - Schützenbezirk 37 Dieburg

#### Mannschaftsübersicht

| Mannschaft                      |   | Mannschaftsführer |   | [          |
|---------------------------------|---|-------------------|---|------------|
| RWK Luftpistole 2019/2020       | 1 | Mike Traser       | 0 | Löschen    |
| RWK LG Auflage 2019/2020        | 1 | Judith Willand    |   | Bestätigt  |
| RWK Großkaliber 2019            | 1 | Mike Traser       |   | Bestätigt  |
| RWK Sportpistole 2020           | 1 | Holger Graf       | C | Bestätigen |
| RWK KK-Sportgewehr Auflage 2019 | 1 | Heinrich Adam     |   | Bestätigt  |

| ľ | Meldeschluss    | Vereinsdaten      | Mannschaftsdaten | Man   |
|---|-----------------|-------------------|------------------|-------|
|   | RWK             |                   | Meldes           | start |
|   | RWK Unterheb    | elrepetierer 2019 | 01.11.2          | 2018  |
|   | RWK Vorderlad   | ler Kurz 2019     | 01.11.2          | 2018  |
|   | RWK KK-Sport    | gewehr Auflage 2  | 019 01.11.2      | 2018  |
|   | Rangliste Freie | Pistole 2019      | 01.03.2          | 2019  |
|   | RWK Großkalit   | per 2019          | 11.06.2          | 2019  |
|   | RWK KK stehe    | nd 30 Schuss 201  | 9 01.04.2        | 2019  |
|   | RWK Luftgewe    | hr 2019/2020      | 11.06.2          | 2019  |
|   | RWK Luftpistol  | e 2019/2020       | 11.06.2          | 2019  |
|   | RWK LG/LP A     | tersklasse 2019/2 | 020 11.06.2      | 2019  |
|   | RWK LG Auflag   | ge 2019/2020      | 11.06.2          | 2019  |
|   | RWK Sportpist   | ole 2020          | 01.11.2          | 2019  |
|   | RWK Vorderlad   | ler Lang 2020     | 01.11.2          | 2019  |

Nach der Bearbeitung sollte Eure Meldung im RWK wie oben links aussehen. Der gelbe Button ist schon für die Meldung im nächsten Jahr da nach der Archivierung ein neuer Rundenkampf angelegt wird. Der rote Button soll Euch darin erinnern die Mannschaft zu löschen

## Wollt ihr eine neue Mannschaft hinzu fügen, so müßt ihr im linken Fenster das + Zeichen

(eventuell den Scrollbalken etwas bewegen)

## anklicken, das untere Bild erscheint

| Mannschaft hinzut | fügen     |   |           |              |
|-------------------|-----------|---|-----------|--------------|
| MANNSCHAFT        |           |   | MANNSCHAF | TSFÜHRER     |
| Disziplin         | Disziplin | • | Name      |              |
| Schießtag         | Montag    | • | Telefon   |              |
| Schießzeit        | 20:00     | O | Handy     |              |
|                   |           |   | Email     |              |
|                   |           |   | Straße    |              |
|                   |           |   | PLZ Ort   |              |
|                   | Speichern |   |           | Zurücksetzen |